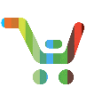

## Overview

You can now select Flexible Service Start Delay (FSSD) for services at the time of product purchase in CCW. FSSD enables the service activation date to be delayed by a maximum of 60 days from the product ship date, aligning service delivery with service need. When using FSSD in CCW to delay service activation, the invoice for the service will not be generated until the service activation date.

## Selecting Flexible Service Start Delay in Order

## Selecting FSSD for Services under HW ATO

1. In the Cisco Commerce Order Items page, click Pencil icon next to Service Start Delay under the items.

| Items Discounts Shipping and Install Billing                                                                           | Review and Submit                                |                |                          |                |                          |
|----------------------------------------------------------------------------------------------------|--------------------------------------------------|----------------|--------------------------|----------------|--------------------------|
| Set preferences for this order                                                                                         |                                                  | Check Loca     | I Validations            | Save           | and Continue >           |
| Search by Sku , Description and Product Family                                                                         | Qty Ac                                           | id             | Find Products            | and Solutions  | More Actions 🗸           |
| Remove from Order Validate Edit Services More V                                                                        |                                                  |                | Filter By                | Show All Items |                          |
| Hardware, Software and Services                                                                                        | P.O. Line Reference                              | Lead Time 🚺    | Unit List<br>Price (USD) | Qty            | Ext. List Price<br>(USD) |
| O 10 09300-48U-A CP Catalyst 9300 48-port UPOE, Network Advantage more      SMART ACCOUNT Assign Now     ECCN 5A002 A1 |                                                  | 14 days        | 10,510.00                | 1              | 10,510.00                |
| Valid as of 19-Feb-2018 03:00 PST                                                                                      | lore Actions                                     |                |                          |                |                          |
| Con-SSSNT-C93004UA     SOLN SUPP 8X5NND Catalyst 9300 48-port UPOE,     Network Adva more ●                            |                                                  | Not Applicable | 798.0                    | 1              | 798.00                   |
| Service Start Delay         Duration           1 day(s) after Ship Date.         12 Months                             | Target Contract Number   🚺 🗡<br>System Generated |                |                          |                |                          |
| 1.1 WSA-AMP-LIC<br>WSA Advanced Malware Protection License more ●<br>Multiple License Keys                             |                                                  | Not Applicable | 0.0                      | 100            | 0.00                     |

- 2. Enter the Service Start Delay days in the text box field.
- 3. Click **checkbox** next to "Apply the Delay for all subscription an services" if you wish to apply the same service start delay to all the lines in the order
- 4. Click Apply

| Edit <u>All Services</u> within this Configurati | on <u>2.0 C9300-48</u> | <u>A-L</u>                                                                                                    | ×    |
|--------------------------------------------------|------------------------|----------------------------------------------------------------------------------------------------|------|
| Manage Contract and Co-Term<br>System Generated  | /☆<br>2<br>3           | Select/Edit Duration, Date andCo-Term         Duration       Delay service start by         Select       Service Start Delay         Service Start Delay       Duration         g       12         day(s) after Ship Date       12         Note: Service with Start Date, End Date or Last product shipped preference may be split and added on a separate order.         Apply the Delay for all subscription and services |      |
|                                                  |                        | 4                                                                                                    | oply |

5. Click edit pencil icon next to Subscription Start delay

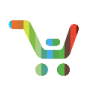

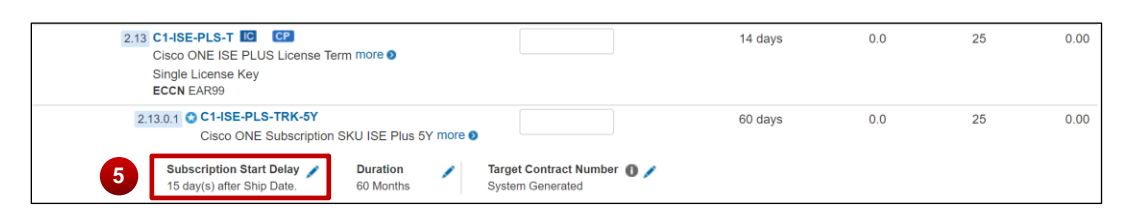

- 6. Enter the subscription start delay in the text box
- 7. Click **check box** next to "Apply the Delay for all subscription an services" if you wish to apply the same service start delay to all the lines in the order
- 8. Click Apply to Selected Line Items

| Edit <u>Subscription</u> within this Config         | uration <u>2.0 C9300-48U-A</u>       | ×     |
|-----------------------------------------------------|--------------------------------------|-------|
| Manage Contract and Co-Term 6<br>System Generated 7 | Select/Edit Subscription Start Delay |       |
|                                                     | 8 Apply to Selected Line             | Items |

## Selecting FSSD for Services at the Order header level

- 9. Select the checkbox to enable "Edit Services" option
- 10. Click Edit Services

| ORDER NAME FSSD Test Order 🧪                                |                                                |                          |                  |               |                          | Global Price List U | S Availability (USD)     |
|-------------------------------------------------------------|------------------------------------------------|--------------------------|------------------|---------------|--------------------------|---------------------|--------------------------|
| PURCHASE ORDER #* / WEB ORDER ID 9                          | STATUS<br>UNSUBMITTED                          | SMART ACC<br>Assign Smar | DUNT<br>t Accoun | t             |                          |                     |                          |
|                                                             |                                                |                          |                  |               |                          |                     |                          |
| Items Discounts Shipping and In                             | stall Billing Re                               | eview and Submit         |                  |               |                          |                     |                          |
| Set preferences for this order                              |                                                |                          |                  | Check Lo      | ocal Validations         | Save                | e and Continue >         |
| Search by Sku , Description and Product F                   |                                                | Qty                      | Add              | i             | Find Products            | and Solutions       | More Actions 🗸           |
| Remove from Order Validate Edit Services                    | More 🗙                                         |                          |                  |               | Filter By                | Show All Items      | *                        |
| Hardware, Software and Services                             | Remove Services<br>ssign Smart Account         | ). Line Reference        | <b>-</b> D       | Lead Time 🚺   | Unit List<br>Price (USD) | Qty                 | Ext. List Price<br>(USD) |
| ✓ ① 1.0 C9300-48U-A CP<br>Catalyst 9300 48-port UPOE, Netwo | Ianage Contract Access and<br>imail Recipients |                          | <b>.</b>         | 60 days       | 35,365.00                | 1                   | 35,365.00                |
| SMART ACCOUNT Assign Now<br>ECCN 5A002.A.1                  |                                                | ,<br>,                   |                  |               |                          |                     |                          |
| Valid as of 20-Feb-2018 11:10 PST                           |                                                |                          |                  |               |                          |                     |                          |
| Edit options   Change Service/Subscription                  | Validate   Add Note   More Act                 | tions 🗸                  |                  |               |                          |                     |                          |
|                                                             |                                                |                          |                  | Showing 1 - 1 | of 1 Line Items          | < Previous          | 1 • Next >               |

11. Click Select/Edit Duration, Date and Co-Term

| elect/Edit Service Level                                                                                                   | Manage Contract and Co-Term          | - | Select/Edit Duration, Date and Co-Term |  |
|----------------------------------------------------------------------------------------------------|--------------------------------------|---|----------------------------------------|--|
| ote: Cisco may apply compatible services along with selected<br>invice level (For example: Software Services). If required | One contract for all service program | U | Helps specify contract tenure          |  |
| interiore () or example. Contrare contrology, in required.                                                                 |                                      |   |                                        |  |
|                                                                                                    |                                      |   |                                        |  |

- 12. Select "Delay service start by" radio button
- 13. Select "Service Start Delay from the drop down
- 14. Enter the days (1-60) in the Service Start Delay checkbox
- 15. Click Apply to Selected Line items

| Edit Services for the Selected Lines                                                                                                    |                                                                     | 13                                                                                                    | ×   |
|----------------------------------------------------------------------------------------------------|---------------------------------------------------------------------|----------------------------------------------------------------------------------------------------|-----|
| Select/Edit Service Level<br>Note: Cisco may apply compatible services<br>along with selected service level (For<br>example: Software Services), if required. | Manage Contract and Co-Term<br>One contract for all service program | Select/Edit Duration, Date and Co-Term Duration Delay service start by Co-Term service by Select Service Start Delay Duration How Start Delay Duration How Start Delay Duration How Start Delay Duration How Start Delay Duration How Start Delay Duration How Start Delay Duration How Start Delay Duration How Start Delay Duration How Start Delay Duration How Start Delay Duration How Start Delay Duration How Start Delay Duration How Start Delay Duration Duration Du |     |
|                                                                                                    |                                                                     | 15 Apply to Selected Line It                                                                                                    | ems |

Note: For subscription lines under a license or SW ATO, Subscription start delay selection will be disabled.

| C1-CAT-ADD-T Cisco ONE Term Add for Catalyst Switches - CHOOSE QTY 1 HERE more • SMART ACCOUNT Assign Now Multiple License Keys ECCN EAR99 Valid as of 20-Feb-2018 03:32 PST Edit polices   Chapter SpriderSubscription   Validate   Add Note   More | Actions M                                | 10 days | 0.00 1 |   | 0.00 |
|----------------------------------------------------------------------------------------------------|------------------------------------------|---------|--------|---|------|
| 1.0.1 C1-SUB-TRK-5Y<br>Cisco ONE Generic Subscription SKU 5Y more                                                                                                    |                                          | 60 days | 0.0    | 1 | 0.00 |
| Subscription Start Delay / Duration 1 day(s) after Ship Date. 60 Months System                                                                                                    | et Contract Number   🚺 🧪<br>em Generated |         |        |   |      |

16. The selected Service start delay and subscription start delay can be viewed in the item details for submitted orders

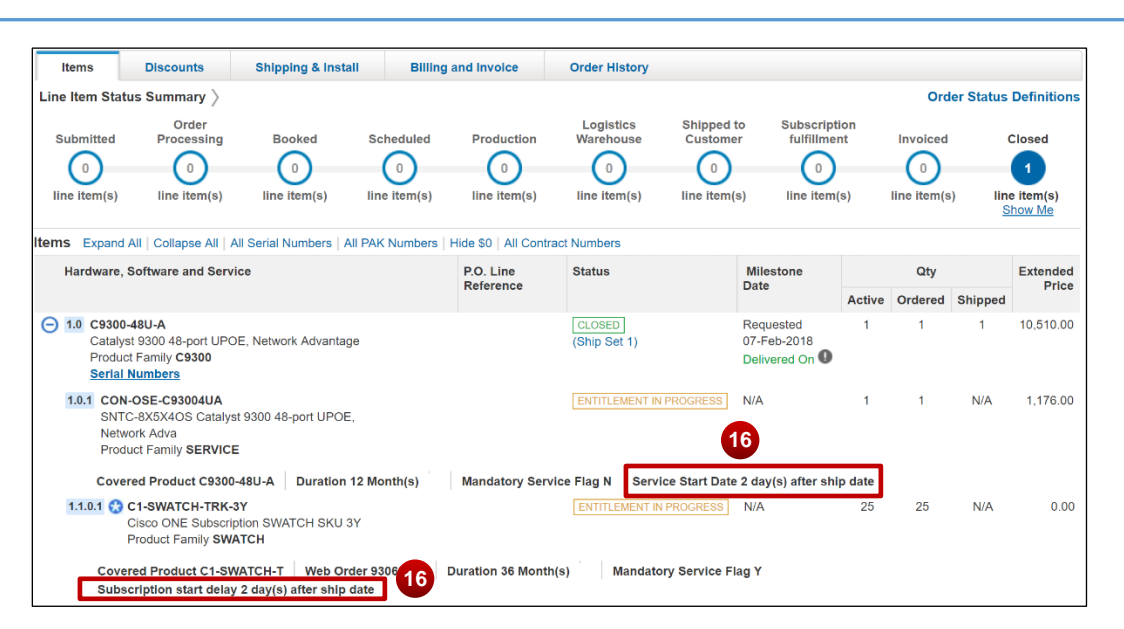